## 迷宮の森 リンク設定 編

森の中のリンク設定をします。

あらためて迷宮の森は、下図のようなつながりで構成されています。

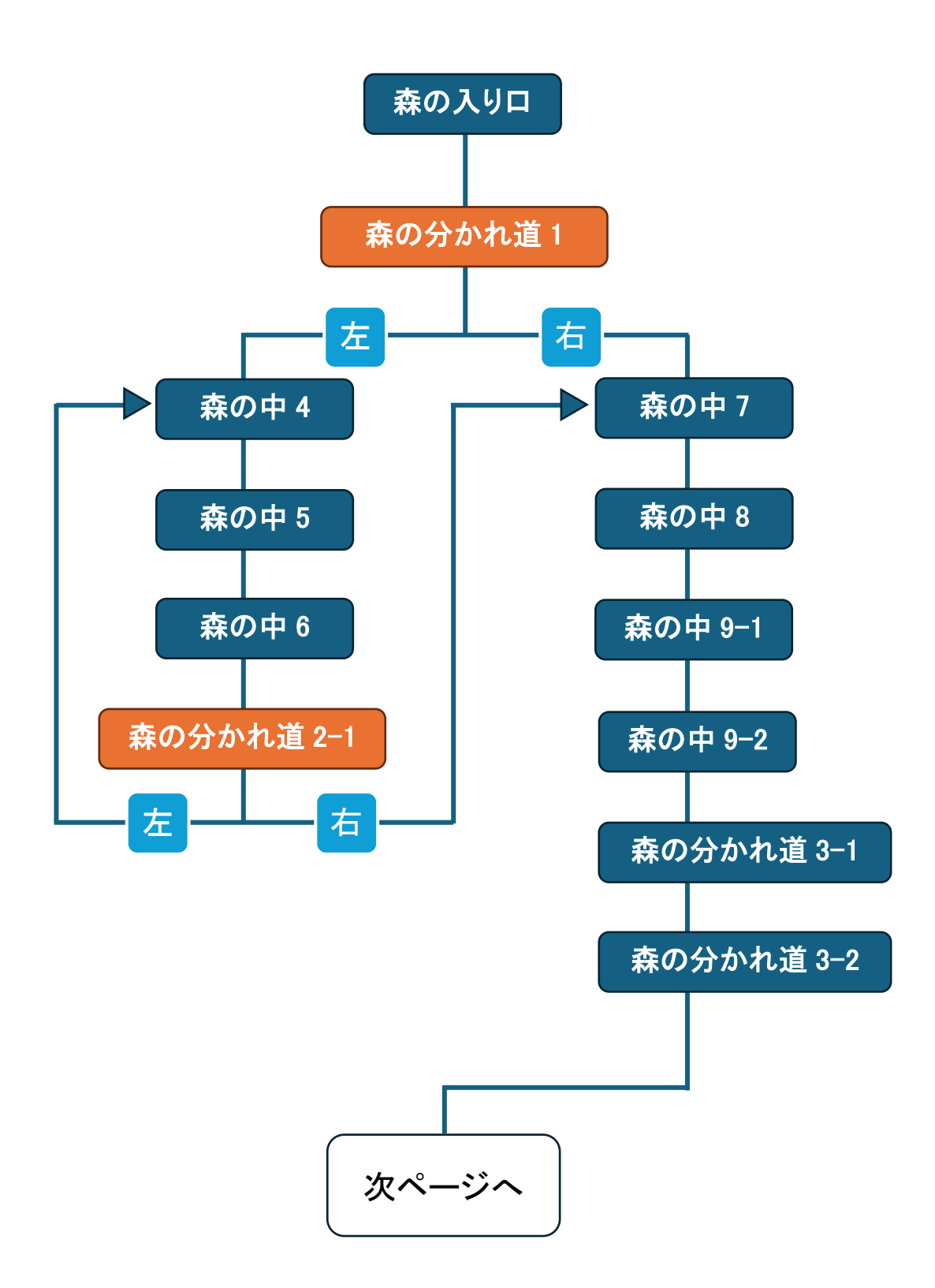

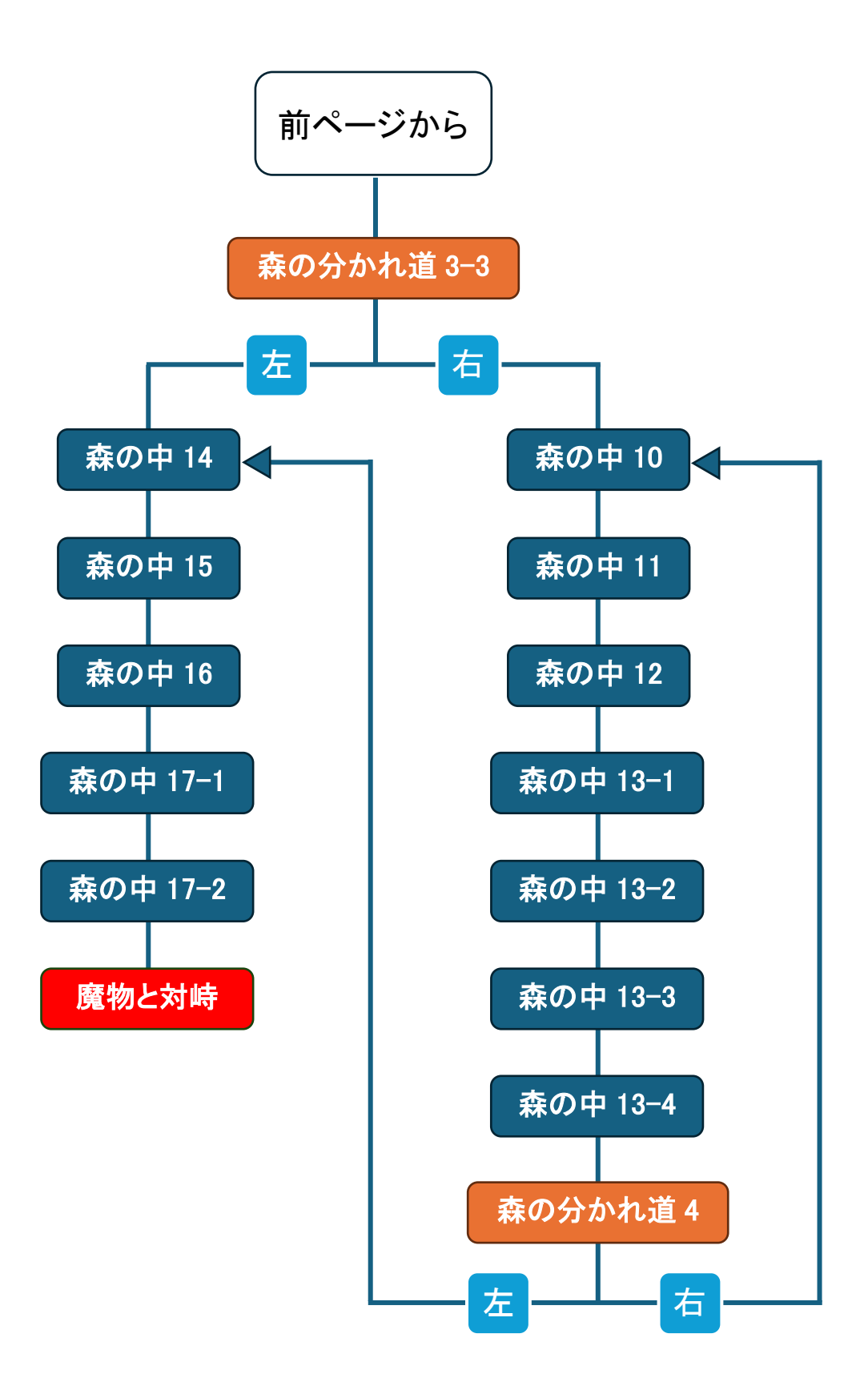

では、スライドにリンク設定をしていきます。

## スライド 24「森の分かれ道1」にリンク設定をする

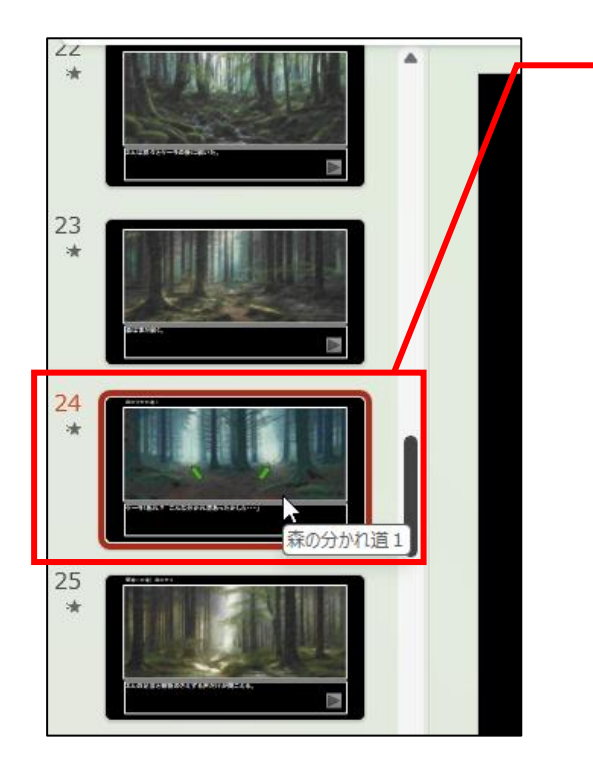

サムネイルペインのスライド 24 を クリックしてスライドを表示します。

左の矢印は間違いの道へ進むスライドヘリンクします。

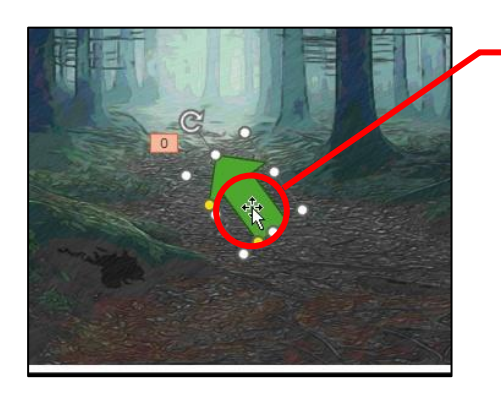

| 左の矢印をクリックして |  |
|-------------|--|
| 選択状態にします。   |  |

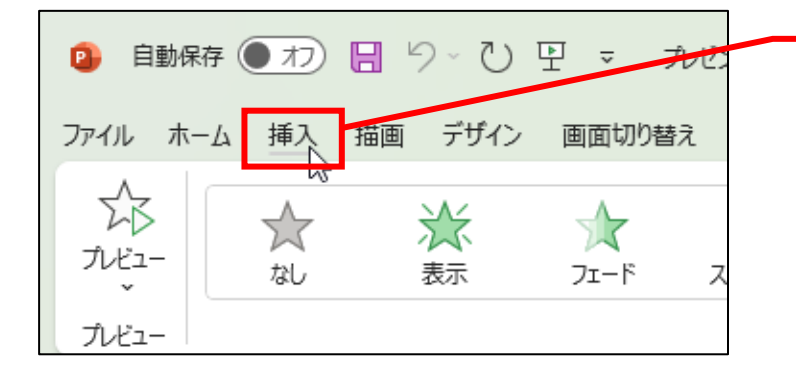

メニューの「挿入」を クリックします。

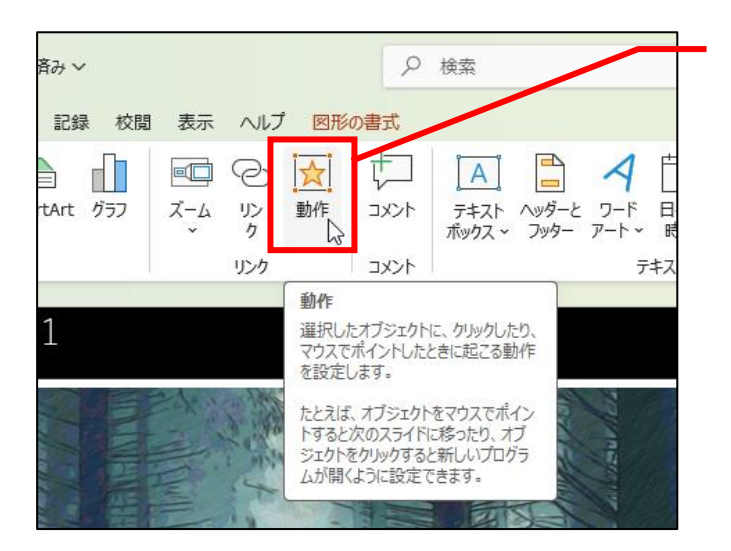

「動作」をクリックします。

|                                            | この画面が表示されます。     |
|--------------------------------------------|------------------|
| オブジェクトの動作設定                                | ? ×              |
| マウスのクリックマウスの通過                             |                  |
| クリック時の動作                                   |                  |
| <ul> <li>なし(N)</li> </ul>                  |                  |
| ○ ハイパーリンク( <u>H</u> ):                     |                  |
| 次のスライド                                     | ~                |
| <ul> <li>プログラムの実行(<u>R</u>):</li> </ul>    |                  |
|                                            | 参照( <u>B</u> )   |
| ○ マクロの実行( <u>M</u> ):                      |                  |
|                                            | <b>*</b>         |
| <ul> <li>オブジェクトの動作(<u>A</u>):</li> </ul>   |                  |
|                                            | <b>~</b>         |
| <ul> <li>サウンドの再生(P):</li> </ul>            |                  |
| [サウンドなし]                                   | ~                |
| <ul> <li>クリック時に強調表示する(<u>C</u>)</li> </ul> |                  |
|                                            | OK         キャンセル |

г

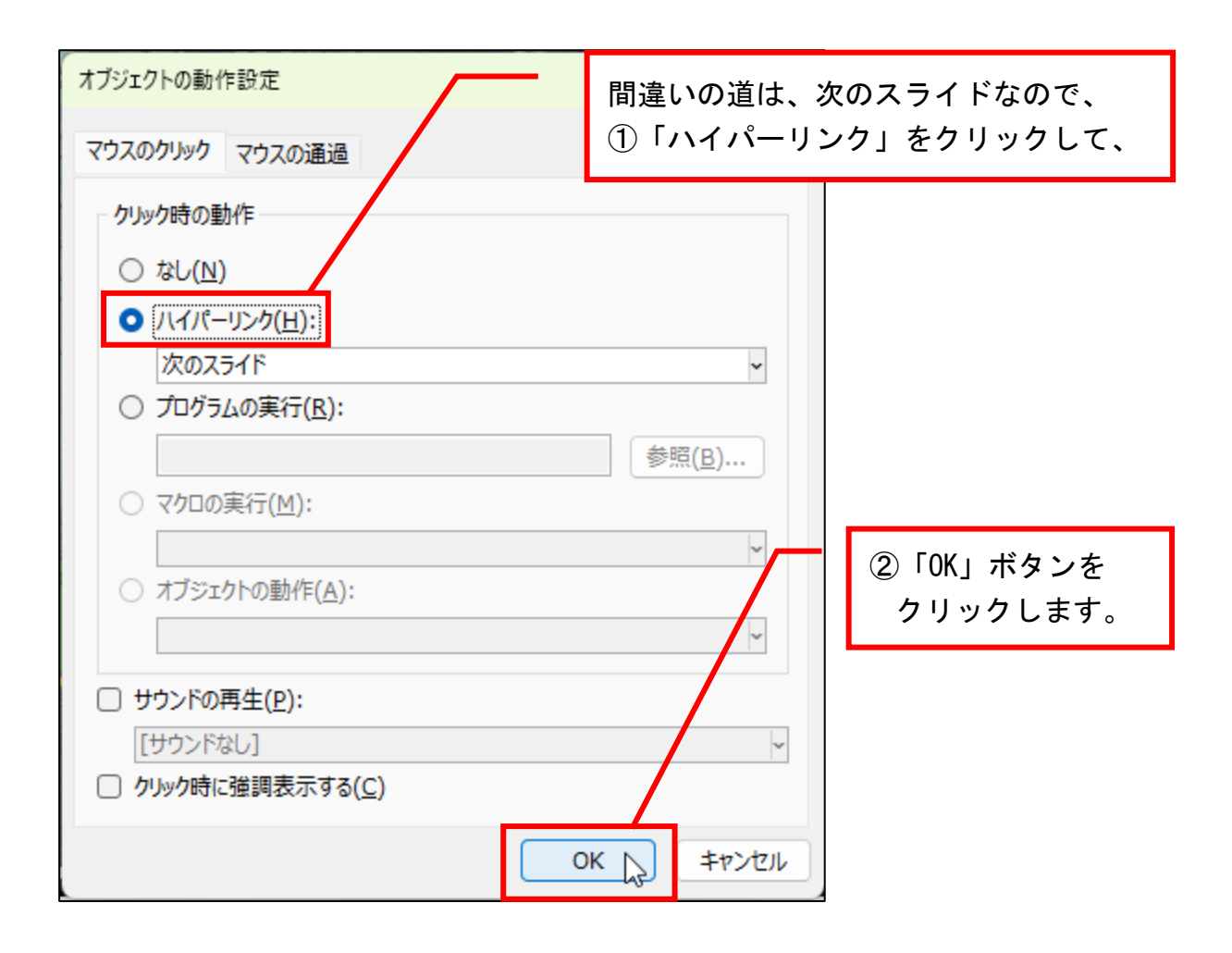

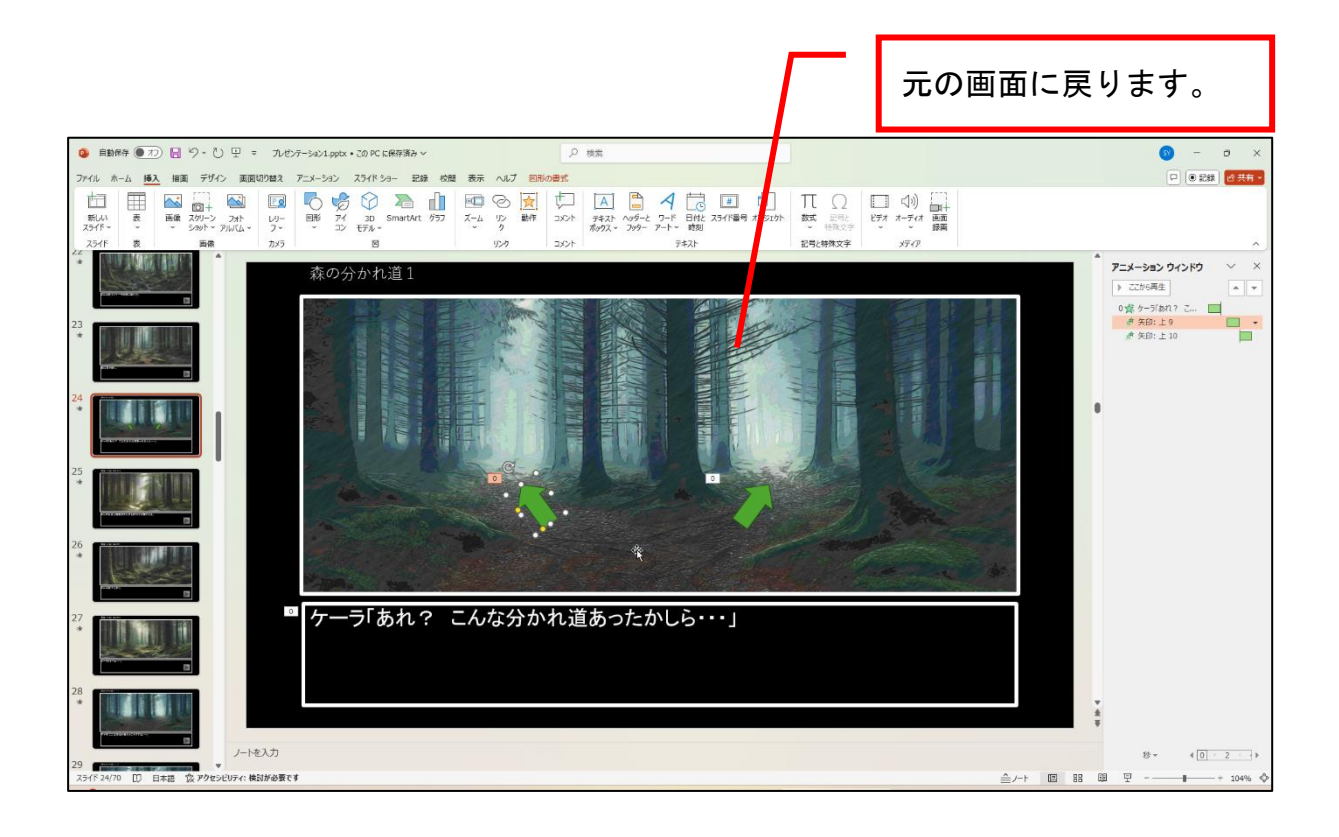

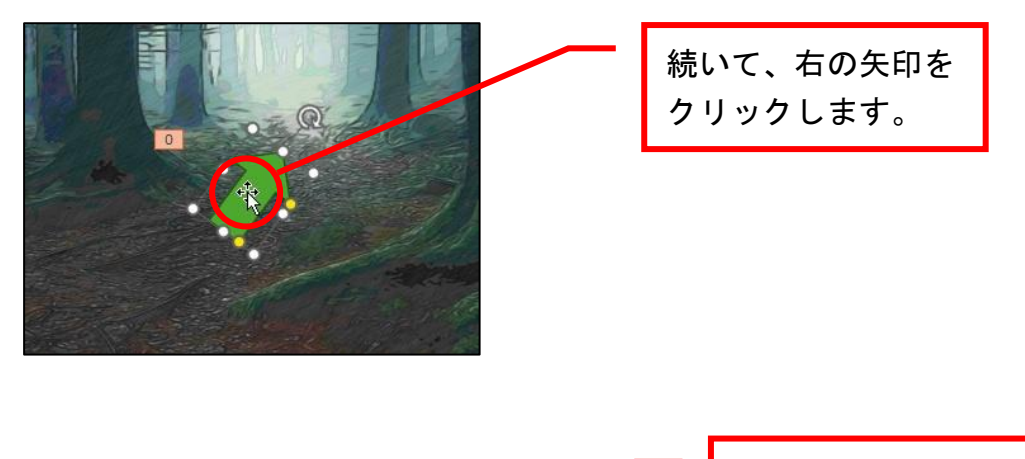

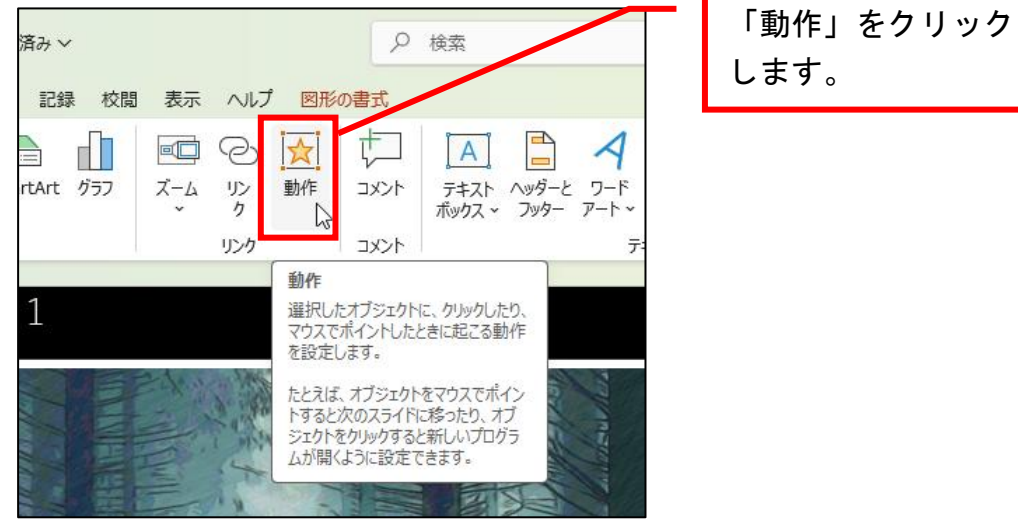

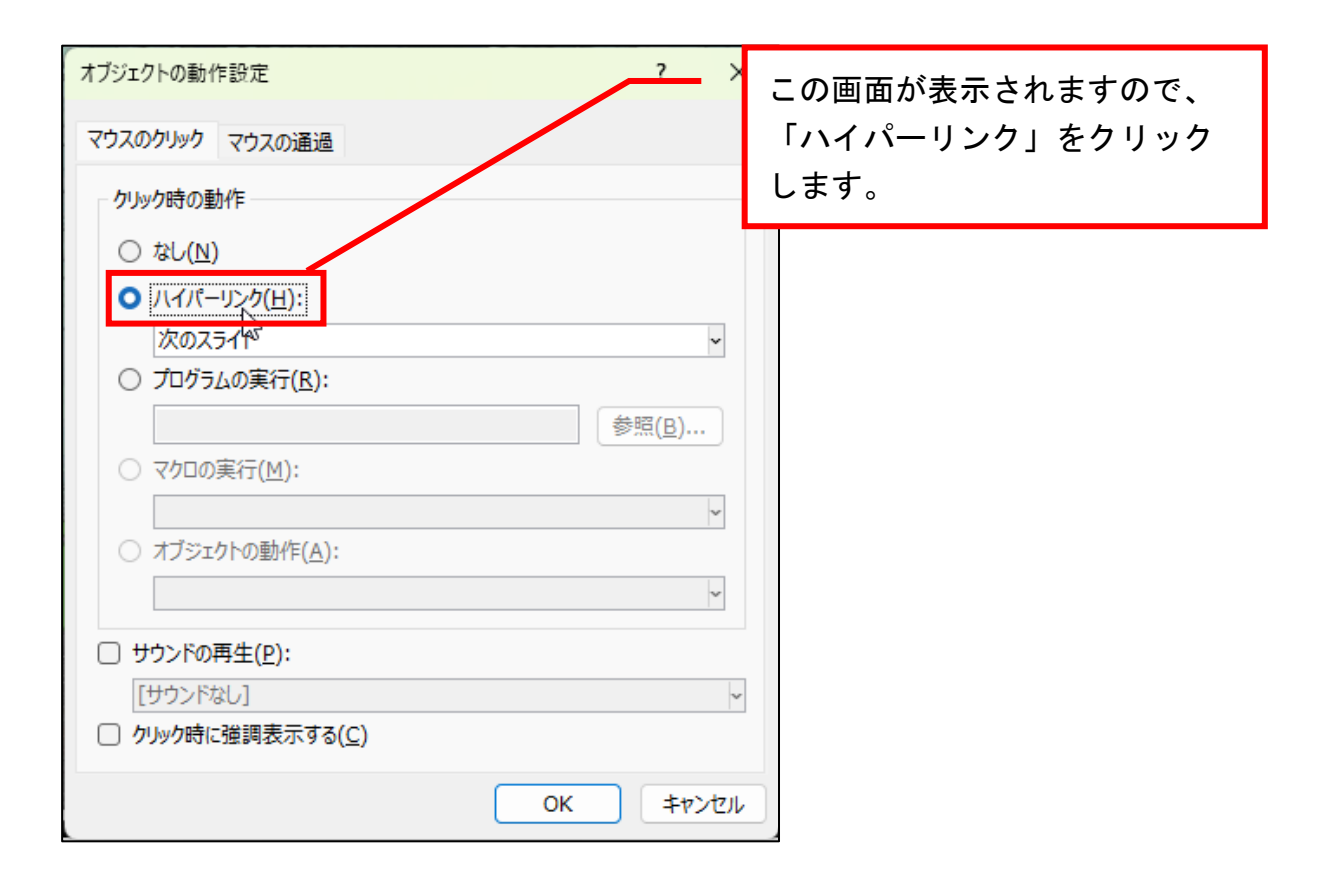

|                                         |                  | 「次のスライド」の枠内を |
|-----------------------------------------|------------------|--------------|
| オフジェクトの動作設定                             | ?                | クリックします。     |
| マウスのクリックマウスの通過                          |                  |              |
| クリック時の動作                                |                  |              |
| ○ なし( <u>N</u> )                        |                  |              |
| <ul> <li>ハイパーリンク(<u>H</u>):</li> </ul>  |                  |              |
| 次のスライド                                  | ~                |              |
| <ul> <li>プログラムの実行(<u>R</u>):</li> </ul> |                  |              |
|                                         | 参照( <u>B</u> )   |              |
| <ul> <li>マクロの実行(<u>M</u>):</li> </ul>   |                  |              |
| <ul> <li>オブジェクトの動作(A):</li> </ul>       | ×.               |              |
|                                         | ~                |              |
| <ul> <li>サウンドの再生(P):</li> </ul>         |                  |              |
| [サウンドなし]                                |                  | r            |
| クリック時に強調表示する(C)                         |                  |              |
|                                         | ОК <b>+</b> т>tл |              |

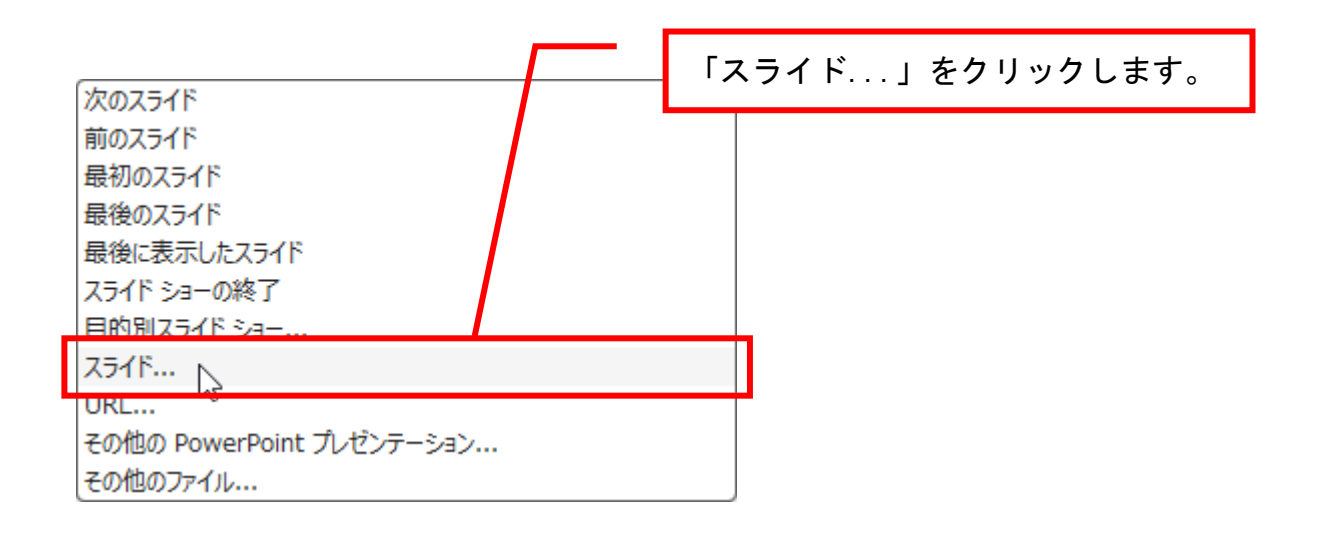

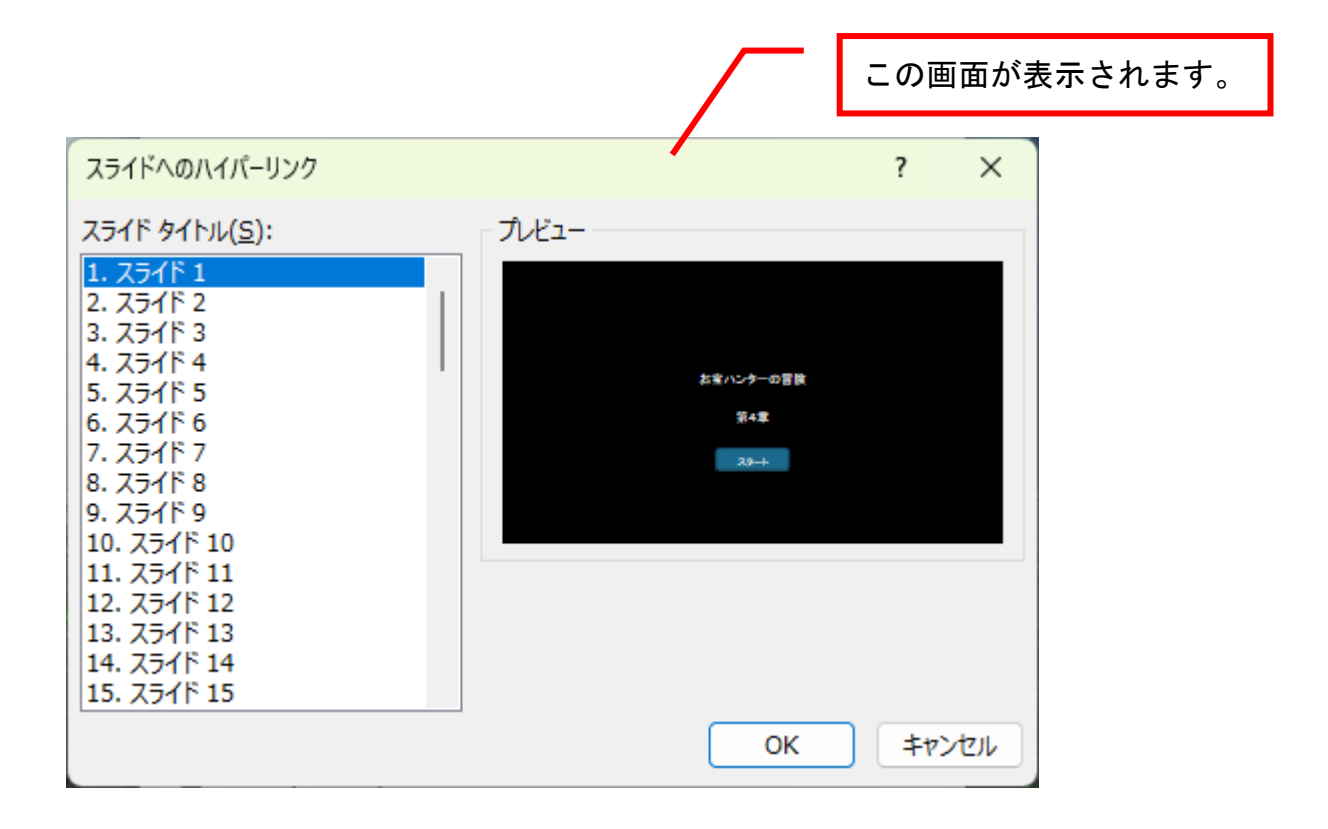

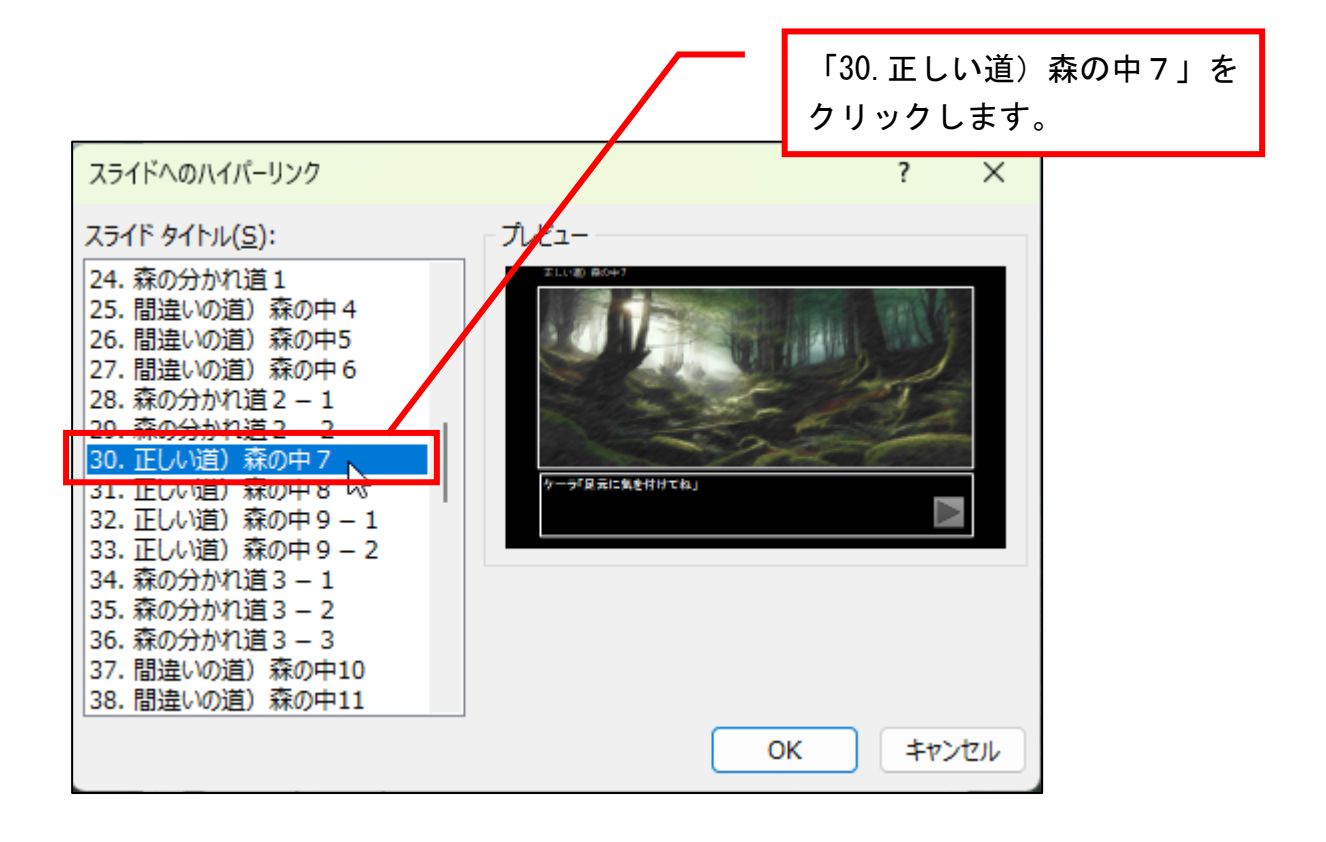

| スライドへのハイパーリンク                                                                                                    |                 | 「OK」ボタンをクリック |
|----------------------------------------------------------------------------------------------------|-----------------|--------------|
| スライド タイトル( <u>S</u> ):                                                                                                    | プレビュー           | します。         |
| 24. 森の分かれ道1<br>25. 間違いの道) 森の中4<br>26. 間違いの道) 森の中5<br>27. 間違いの道) 森の中6<br>28. 森の分かれ道2 - 1<br>29. 森の分かれ道2 - 2<br>30. 正しい道) 森の中7<br>31. 正しい道) 森の中7<br>31. 正しい道) 森の中9 - 1<br>33. 正しい道) 森の中9 - 1<br>33. 正しい道) 森の中9 - 2<br>34. 森の分かれ道3 - 1<br>35. 森の分かれ道3 - 2<br>36. 森の分かれ道3 - 3<br>37. 間違いの道) 森の中10<br>38. 間違いの道) 森の中11 | ELL-38 高か+7<br> |              |
|                                                                                                    | OK              | +7200        |

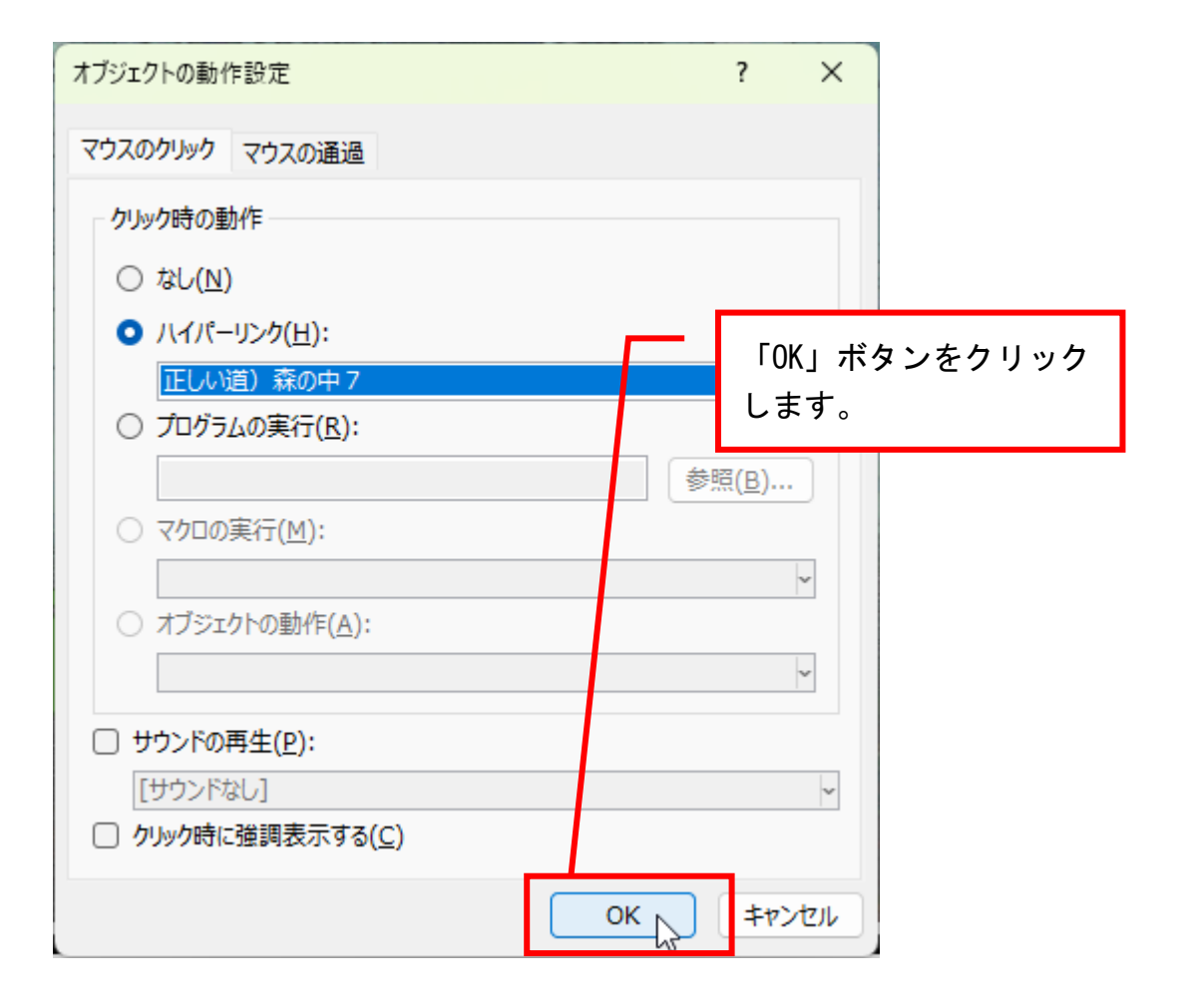

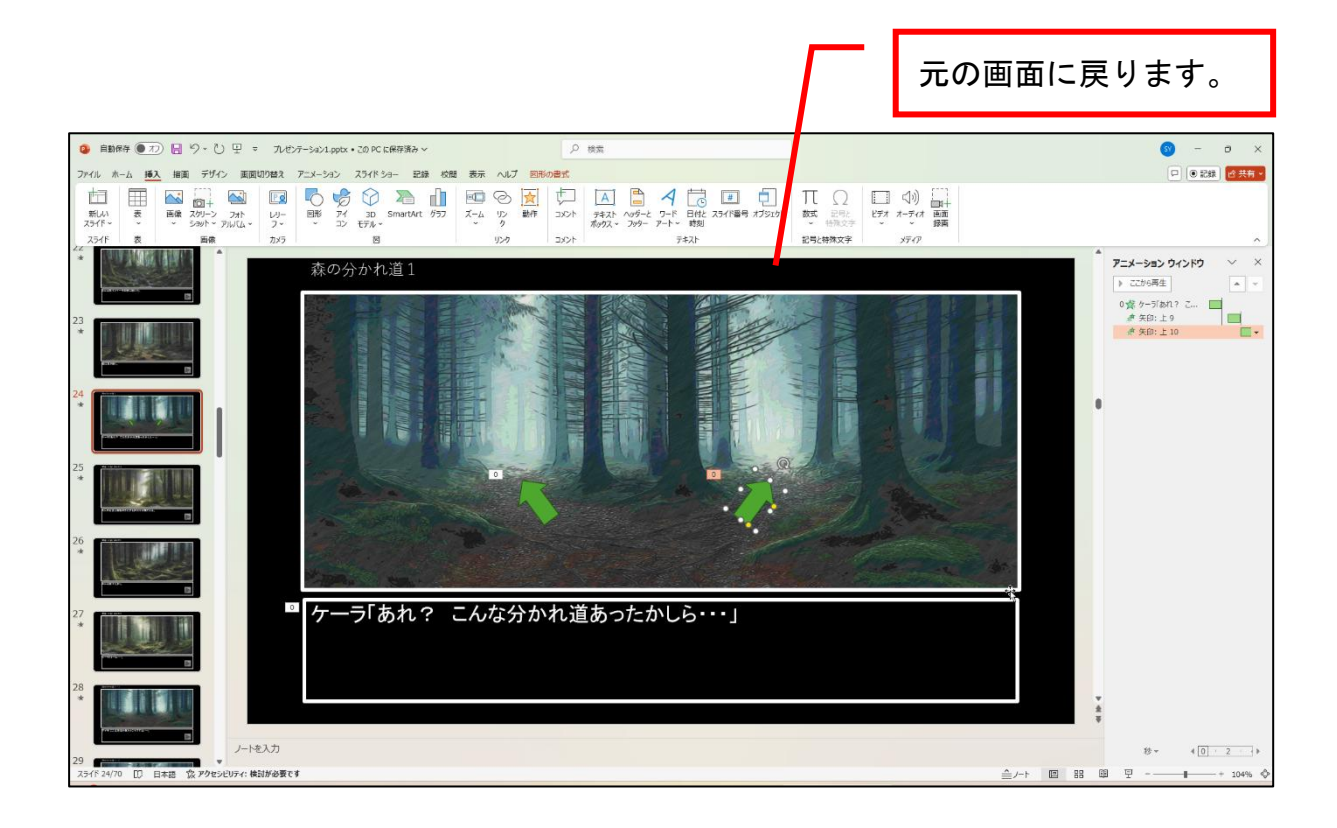

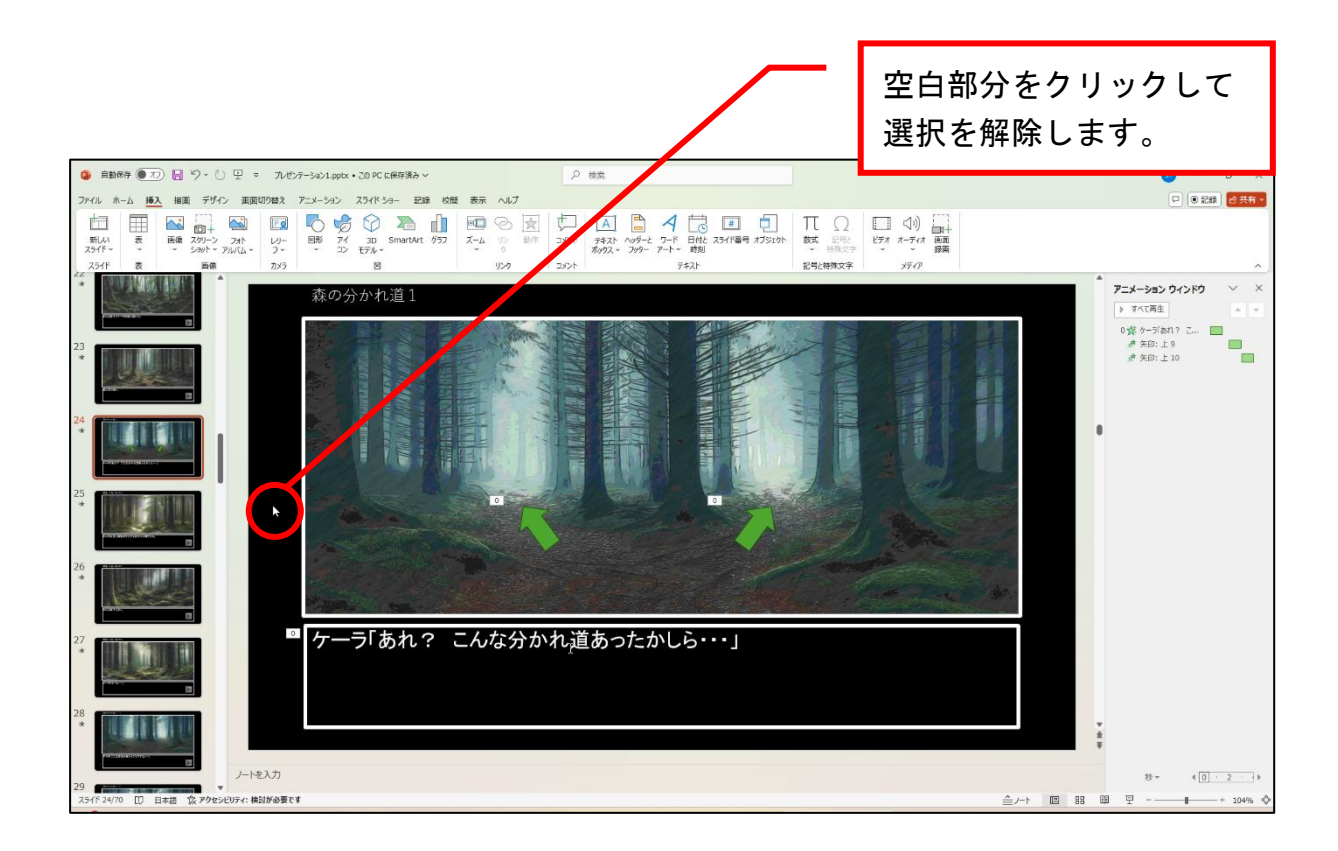

## これでスライド24でのリンク設定は終了です。